# Общество с ограниченной ответственностью «Зетра»

ОГРН 1237700278155 ИНН 7707488152 КПП 770701001

Юр. адрес: 127473, г. Москва, вн.тер.г. муниципальный округ Тверской, пер 1-й Волконский, д. 15, помещение 1/3 тел.: +7 (909) 909-17-73, e-mail: Zetrasoft@mail.ru

#### Инструкция по установке программного обеспечения

«Система оркестровки контейнеризированных приложений

#### ZETRAKUBER»

### («ZETRAKUBER»)

Москва

2023 г.

# Процесс установки ZETRAKUBER

При выборе автоматической установки вникать в детали не понадобится, но требуется выделить достаточное количество системных ресурсов, чтобы платформа работала бесперебойно. Например, при небольшом количестве контейнеров и простой взаимосвязи достаточно 1-2 процессорных ядер, 2-4 Гб оперативки и двух виртуальных машин, выполняющих функции Master и Worker Node.

# Настройка ОС.

Предварительно необходимо подготовить операционную систему к работе:

1) Добавить модули overlay br\_netfilter в список модулей /etc/modules-load.d/k8s.conf и загрузить их.

2) настроить правила маршрутизации

3) отключить swap

4) установить пакеты rsync wget yum-utils, socat conntrack ebtables ipset ipvsadm iproute-tc

5) установить containerd

6) установить cri-tools

7) установить container network interface (cni)

Все вышеперечисленные шаги выполняются командой sudo zetra/before-all, с помощью скрипта, входящего в дистрибутив

После этого надо настроить containerd на загрузку образов с рабочего репозитория. Это может быть репозиторий zetra или собственный репозиторий. В случае использования репозитория компании Zetra, файл /etc/containerd/config.toml должен выглядеть так:

| version = 2                                                                   |
|-------------------------------------------------------------------------------|
| [plugins]                                                                     |
| [plugins."io.containerd.grpc.v1.cri"]                                         |
| [plugins."io.containerd.grpc.v1.cri".cni]                                     |
| bin_dir = "/opt/cni/bin"                                                      |
| conf_dir = "/etc/cni/net.d"                                                   |
| [plugins."io.containerd.grpc.v1.cri".registry]                                |
| [plugins."io.containerd.grpc.v1.cri".registry.mirrors]                        |
| [plugins."io.containerd.grpc.v1.cri".registry.mirrors."registry.zetra.space"] |
| endpoint = ["https://registry.zetra.space/"]                                  |
| [plugins."io.containerd.internal.v1.opt"]                                     |
| path = "/var/lib/containerd/opt"                                              |

Для удобства работы следует настроить заход на Master и Worker Node по ssh и исполнение на этих машинах команд без пароля, на основе инфраструктуры открытых ключей.

# Простая установка на Master Node.

Для установки ZETRAKUBER на мастер-ноду необходимо выполнить в каталоге с дистрибутивом ZETRAKUBER команду zetra/deploy <имя хоста>

Программа скопирует на целевой компьютер файлы kubeadm, kubelet и kubectl, установит их в папку./usr/local/bin и запустит процесс инсталляции ZETRAKUBER. В процессе инсталляции в терминале будут видны сообщения о процессе инсталляции. После успешной инсталляции на экран выведется команда для подключения Worker-nodes вида

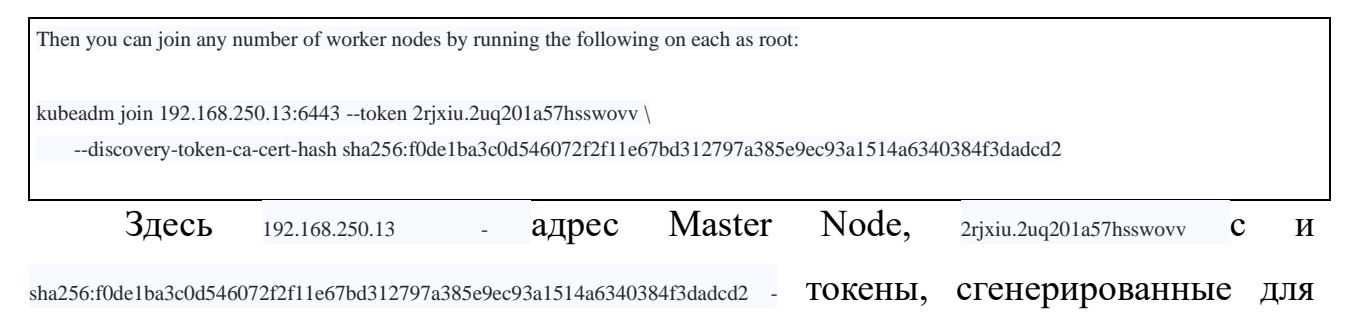

этого кластера. Их надо держать в секрете.

После установки система запросит подтверждение на запись файла конфигурации (.kube/config). Необходимо ответить endthlbntkmyj ('y').

Инсталлятор установит сразу cni flannel

## Простая установка на Worker Node.

Для установки ZETRAKUBER на мастер-ноду необходимо выполнить в каталоге с дистрибутивом ZETRAKUBER команду zetra/deploy-worker <имя хоста с worke noder> <имя хоста с master node><token> <discovery-token-ca-cert-hash>

Токены необходимо взять из результатов установки Master Node в предыдущем пункте. Если токены были утрачены, можно получить их заново на этой ноде, выполнив kubeadm token list

По умолчанию токены действует 24 часа. Если поставлена задача добавить новый узел по завершении периода, новый создается командой:

kubeadm token create

#### Проверка работоспособности кластера

Необходимо зайти на Master Node и выполнить команду kubectl get nodes

Если все сделано правильно и ОС совместима с *ZETRAKUBER*, то команда выведет в терминал список узлов примерно в таком виде

NAMESTATUSROLESAGEVERSIONubuntu1Readycontrol-plane2d4hv1.26.0-rc.1.163+e7f8980d775f0d-dirtyubuntu2Ready2d3hv1.26.0-rc.1.163+e7f8980d775f0d-dirty

#### Создание кластера с поддержкой шифрования по ГОСТ

В kubeadm заложена возможность формировать ключи в соответствии с ГОСТ, выпускать сертификаты и подписывать их этими ключами. В дальнейшем, при работе подсистем ZETRAKUBER проверяется вид подписи ив зависимости автоматически выбирается метод от этого проверки сертификата u метод шифрования трафика. Для того, чтобы воспользоваться этой возможностью, необходимо очистить созданный ранее кластер (kubeadm reset --force) и запустить kubeadm с ключом --gost при генерации сертификатов для компонент ZETRAKUBER. При этом следует иметь ввиду, что для генерации и подписания сертификатов для связи с etcd в этой версии необходимы стандартные для tls алгоритмы, поэтому для генерации и подписания сертификатов для etcd необходимо вызывать kubeadm без ключа --gost. Для облегчения этого процесса в дистрибутив входит команда reacreate-cert. Для создания кластера с поддержкой шифрования по ГОСТ необходимо выполнить на хосте с предварительно установленной Master Node следующие команды

kubeadm/reacreate-cert

kubeadm/install

## Заключение

После выполнения предыдущих шагов система готова к эксплуатации. Дальнейшие действия пользователя зависят от стоящих задач. Использование ZETRAKUBER аналогично использованию open-source-варианту Kubernetes